## Import and Export List Importing from a CSV file

Before you import a call list, you will need a .csv file. If you don't know how to create the CSV (Comma delimited) file, please see <u>How to export Excel data to CSV files in Excel?</u>

- 1, Open Predictive Dialer.
- 2, Click the menu Import > Improt CSV file

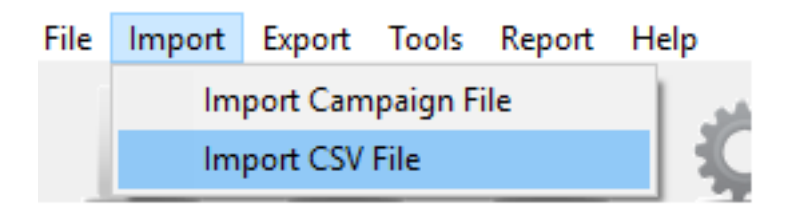

3, You will need to specify which of your columns from your call list will be placed on Predictive Dialer's "Name" and "Phone Number" columns.

| Timport Contacts                                                                                                    |              |  |             |               |
|----------------------------------------------------------------------------------------------------|--------------|--|-------------|---------------|
| Please specify the index of the column with phone numbers<br>Phone number column (click the column header to select it) 7<br>Specify the corresponding relation between fields and the index of the column<br>First name: 1 Last name: -1 Email: -1 WebSite: -1 Fax: -1 Company: -1 Job title: -1<br>Street address: -1 City: -1 State/province: -1 Country/region: -1 ZIP/postal code: -1                                                                                                    |              |  |             |               |
| Column 0                                                                                                    | Column 1     |  | Column 6    | 📀 Column 7    |
| - 1                                                                                                    | name         |  | telephone   | phone         |
| - 2                                                                                                    | VARATH R     |  | 61401784    | 012-6914332   |
| -2                                                                                                    | ISMAIL BI    |  | 03-62731724 | 012-3256434   |
| -2                                                                                                    | SIVAM NA     |  | 03-85251601 | 017-3020437   |
| -2                                                                                                    | HAMZAIDI     |  | 61402809    | 019-3556673   |
| -2                                                                                                    | AHMAD AF     |  | 09-8261414  | 013-9391972   |
| -2                                                                                                    | NG KIM HONG  |  | 03-31915678 | 012-2821718   |
| -2                                                                                                    | KHAIRONI     |  |             | 013-3627613   |
| -2                                                                                                    | NIK AZIZO    |  | 03-91723725 | 019-3123083   |
| -2                                                                                                    | ONG BOON FOO |  | NULL        | 012-2314124 🖕 |
| ۲ (III) (III) (IIII) (III) (III) (III) (III) (III) (III) (III) (III) (III) (III) (I |              |  |             |               |
| Don't add a phone number if it already exists OK Cancel                                                                                                    |              |  |             |               |

Unique solution ID: #1001

Page 1 / 2

(c) 2024 Round <evaer.com@gmail.com> | 2024-05-20 23:43

URL: https://www.ecsow.com/faqindex.php?action=artikel&cat=6&id=2&artlang=en

## Import and Export List

Author: eva Last update: 2016-01-18 07:13

> Page 2 / 2 (c) 2024 Round <evaer.com@gmail.com> | 2024-05-20 23:43 URL: https://www.ecsow.com/faqindex.php?action=artikel&cat=6&id=2&artlang=en